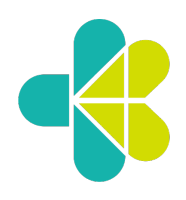

### KEMENTERIAN KESEHATAN REPUBLIK INDONESIA DIREKTORAT JENDERAL KEFARMASIAN DAN ALAT KESEHATAN Jalan H.R. Rasuna Said Blok X-5 Kavling 4 - 9 Jakarta 12950 Telepon : (021) 5201590 Pesawat 2029, 8011 Faksimile : (021) 52964838 Kotak Pos : 203

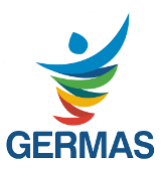

Berdasarkan Peraturan Menteri Kesehatan R.I Nomor 62 Tahun 2017 Tentang Izin Edar Alat Kesehatan, Alat Kesehatan Diagnostik In Vitro Dan Perbekalan Kesehatan Rumah Tangga dengan ini diberikan persetujuan untuk diedarkan dengan :

### NOMOR IZIN EDAR

### ALAT KESEHATAN

### **KEMENKES RI AKL 20304127124**

| Nama Dagang / Merek      | : | BMS MIC IVD                                                                      |
|--------------------------|---|----------------------------------------------------------------------------------|
| Kelompok / Kelas Resiko  | : | Diagnostik In Vitro / C                                                          |
| Kategori Produk          | : | Peralatan Imunologi dan Mikrobiologi                                             |
| Sub Kategori             | : | Perlengkapan dan Pereaksi Laboratorium Imunologi                                 |
| Jenis Produk             | : | RNA Preanalytical Systems.                                                       |
| Tipe / Ukuran            | : | Mic IVD                                                                          |
| Kemasan                  | : | Box, unit.                                                                       |
| Nama Produsen / Pabrikan | : | BIO MOLECULAR SYSTEM, Australia<br>Melalui BIOMED DIAGNOSTIC PTE. LTD, Singapore |
| Nama Pendaftar           | : | PT. SINERGI INDOMITRA PRATAMA, DKI Jakarta                                       |
| Atas dasar lisensi dari  | : | -                                                                                |

Ketentuan

- 1. Persetujuan izin edar berlaku sampai dengan 29 Agustus 2023.
- 2. Wajib menyampaikan laporan berkala dan laporan jika ada kejadian yang tidak diinginkan akibat penggunaan Alat Kesehatan tersebut di atas sesuai ketentuan berlaku.
- 3. Apabila dikemudian hari ada pihak lain yang berhak atas merek dan/atau keagenan produk tersebut, pendaftar bersedia mengembalikan izin edar.
- 4. Penandaan dan informasi produk yang terlampir merupakan bagian yang tidak terpisahkan dari persetujuan izin edar ini.
- 5. Apabila di kemudian hari terdapat kekeliruan, maka persetujuan izin edar ini akan ditinjau kembali.

Jakarta, 19 November 2021

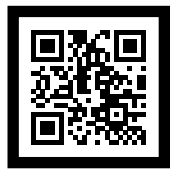

- UU ITE No 11 Tahun 2007 Pasal 5 ayat 1

Catatan:

Informasi Elektronik dan/atau Dokumen Elektronik dan/atau hasil cetaknya merupakan alat bukti hukum yang sah. - Dokumen ini telah ditandatangani secara elektronik menggunakan sertifikat elektronik yang diterbitkan BSrE.

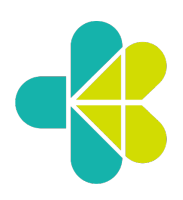

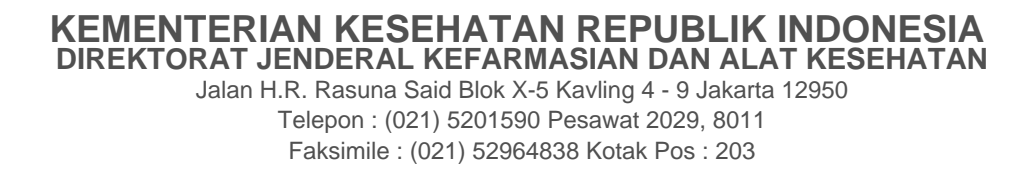

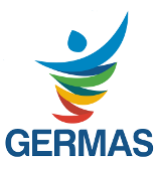

LAMPIRAN

### NOMOR IZIN EDAR **ALAT KESEHATAN KEMENKES RI AKL 20304127124**

| No. | Deskripsi Tipe / Kode                       |  |
|-----|---------------------------------------------|--|
| 1   | Power adaptor MIC-PA                        |  |
| 2   | Tubes and caps MIC-TUBES                    |  |
| 3   | Capping tool MIC-CT                         |  |
| 4   | Myra loading block for Mic racks MYRA-LBMIC |  |

Dengan ketentuan bahwa izin edar tersebut hanya berlaku untuk deskripsi dan tipe / kode produk yang tercantum dalam lampiran ini

Jakarta, 19 November 2021

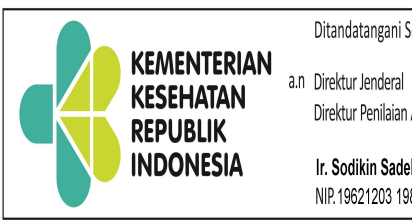

Ditandatangani Secara Elektronik Oleh :

Direktur Penilaian Alat Kesehatan dan PKRT

Ir. Sodikin Sadek, M.Kes NIP. 19621203 198603 1 004

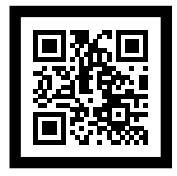

Catatan: - UU ITE No 11 Tahun 2007 Pasal 5 ayat 1

Informasi Elektronik dan/atau Dokumen Elektronik dan/atau hasil cetaknya merupakan alat bukti hukum yang sah. - Dokumen ini telah ditandatangani secara elektronik menggunakan sertifikat elektronik yang diterbitkan BSrE.

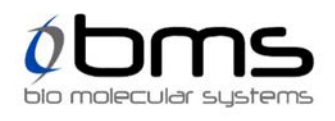

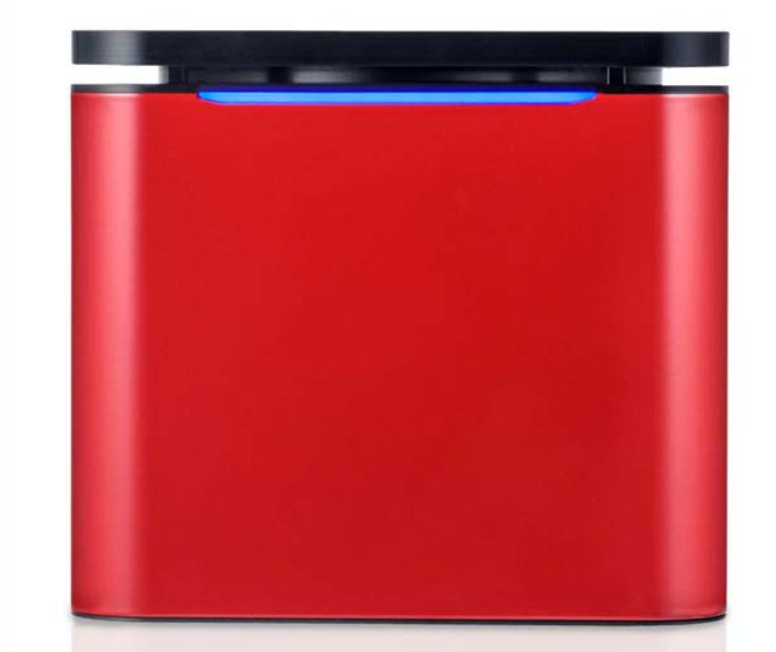

# mic () pcr

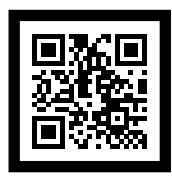

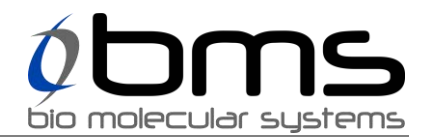

# micIVD Platform Specifications

Hardware

| Thermal Performance     |           |
|-------------------------|-----------|
| Temperature Accuracy    | ±0.25°C   |
| Temperature Uniformity  | ±0.1°C    |
| Temperature Input Range | 40 – 99°C |

| Optical Detection System |                   |  |
|--------------------------|-------------------|--|
| Detectors                | Photodiode        |  |
| Sources                  | LED               |  |
| Green Channel            | Ex 465nm Em 510nm |  |
| Yellow Channel           | Ex 540nm Em 570nm |  |
| Orange Channel           | Ex 585nm Em 618nm |  |
| Red Channel              | Ex 635nm Em 675nm |  |

| Reaction Tubes         |          |
|------------------------|----------|
| Samples per instrument | 48       |
| Reaction Volume Range  | 5 – 30μL |

| Operating Environment |           |
|-----------------------|-----------|
| Ambient Temperature   | 18 – 30°C |
| Relative Humidity     | 20 - 80%  |

| Physical           |               |
|--------------------|---------------|
| Dimensions         | 150x150x130mm |
| Cover Panel Colour | BMS Red       |
| Lid Insert Panel   | Mic IVD       |

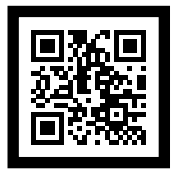

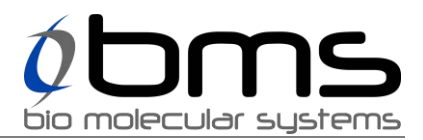

### Software

micIVD software to be based on micPCR v2.10 public release software with the following changes:

| Device Identification |                                               |
|-----------------------|-----------------------------------------------|
| Unique Device ID      | micIVD software is locked to work with micIVD |
|                       | device ID instruments only.                   |
|                       | micPCR RUO micPCR software will not detect    |
|                       | micIVD devices                                |

| Branding       |                                                     |
|----------------|-----------------------------------------------------|
| Splash screen  | micIVD specific                                     |
| Software title | micVD vX.Y.Z ( <user level="">)</user>              |
|                | where X.Y.Z is the version number and               |
|                | <user level=""> is the user permission level</user> |
| About screen   | micIVD specific                                     |
| User manual    | micIVD specific                                     |

| Access Control  |                                                                            |  |
|-----------------|----------------------------------------------------------------------------|--|
| Levels provided | 4 levels                                                                   |  |
|                 | Technician                                                                 |  |
|                 | Analyst                                                                    |  |
|                 | Administrator                                                              |  |
|                 | Maintenance                                                                |  |
| Maintenance     | Only accessible for IVD distributors. Full control of software and         |  |
|                 | in addition can                                                            |  |
|                 | Can perform TVS temperature verification                                   |  |
|                 | <ul> <li>Select by using special 'micIVD Maintenance' shortcut</li> </ul>  |  |
|                 | created by 'micIVD Maintenance' installer                                  |  |
| Administrator   | Full software control of software including                                |  |
|                 | <ul> <li>Creating and editing of assays and templates</li> </ul>           |  |
|                 | Editing of run profiles                                                    |  |
|                 | <ul> <li>Editing of instrument properties and updating firmware</li> </ul> |  |
|                 | <ul> <li>Cannot perform TVS temperature verification</li> </ul>            |  |
|                 | <ul> <li>Default user level if no micIVD Windows user groups</li> </ul>    |  |
|                 | defined                                                                    |  |
| Analyst         | All Technician permissions, and in addition                                |  |
|                 | <ul> <li>Can create and edit analyses and reports</li> </ul>               |  |
|                 | Can view run and assay profiles                                            |  |
| Technician      | <ul> <li>Create runs from templates</li> </ul>                             |  |
|                 | Can edit sample information                                                |  |
|                 | Can start and abort runs                                                   |  |
|                 | <ul> <li>Can only view (not create or edit) analyses or reports</li> </ul> |  |
|                 | Cannot view run or assay profiles                                          |  |

| Analysis Types |         |
|----------------|---------|
| Included       | Cycling |

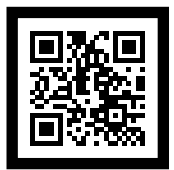

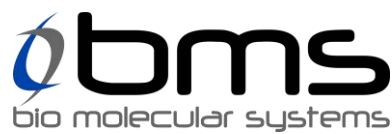

|          | Melt                    |
|----------|-------------------------|
|          | Absolute Quantification |
| Excluded | High Resolution Melt    |
|          | Identifier              |
|          | Allelic Discrimination  |
|          | Relative Quantification |
|          | Projects                |

| File Handling               |                                                                                                    |
|-----------------------------|----------------------------------------------------------------------------------------------------|
| Identity and protection     | <ul> <li>All files include Unique ID to lock file to micIVD software</li> <li>All files include digital signature to prevent unauthorised modifications</li> </ul>                                                                                                    |
| Assay File                  | <ul> <li>Created and edited in Administrator Mode</li> <li>Includes thermal profile and reaction and analysis information. Added to runs to shared information.</li> <li>Technician and Analyst Mode users can only add assays with matching thermal profiles to runs</li> <li>In Administrator and Maintenance Mode assay thermal profile will be merged with existing run thermal profile when assay is added</li> </ul>                                                                      |
| Run Template File           | <ul> <li>Created/controlled by Administrator Mode users for use by<br/>Technician and Analyst users to create runs</li> <li>Installed to a fixed directory (refer 'Install Template' menu<br/>below)</li> <li>Can include additional predefined data (e.g. controls, sample<br/>names, run information)</li> <li>New thermal profile, or updates to existing thermal profile<br/>requires a new run template file to be installed by user (refer<br/>'Install Template' menu below).</li> </ul> |
| Install Template menu       | In Technician and Analyst Modes a new menu item 'Install<br>Template' will be added to the 'Help' menu to allow users to<br>install updated templates provided by Administrator.                                                                                                    |
| New Run                     | In Technician and Analyst Modes will automatically use installed<br>template file. Prompt for selection if more than one template<br>installed.<br>In Administrator and Maintenance Modes will create an empty<br>run.                                                                                                    |
| New Run From Template       | Hidden in Technician and Analyst Modes                                                                                                    |
| New Assay                   | Hidden in Technician and Analyst Modes                                                                                                    |
| New Project                 | Removed                                                                                                    |
| Save as Template            | Hidden in Technician and Analyst Modes                                                                                                    |
| Template Filename Extension | micivdtemplate                                                                                                    |
| Run Filename Extension      | micivdrun                                                                                                    |
| Assay Filename Extension    | micivdassay                                                                                                    |

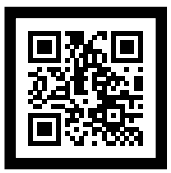

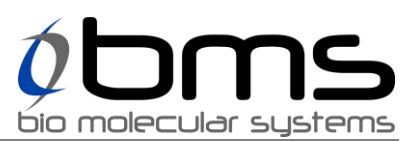

| Assays                                     |                                                |
|--------------------------------------------|------------------------------------------------|
| Automatic Analysis Generation (per target) | Setting to automatically add analysis at       |
|                                            | conclusion of successful run. All data must be |
|                                            | present (not aborted or failed) and not        |
|                                            | suspected of optical failure                   |

| Sample Setup        |                                              |
|---------------------|----------------------------------------------|
| Available assays    | Assay list on sample editor shows all assays |
|                     | included in template file.                   |
| Sample Type Options | Unknown, Standard, PositiveControl,          |
|                     | NegativeControl, NTC, NRT                    |
| Groups              | Groups columns and setup area removed (only  |
|                     | required for Relative Quantitation Analysis  |
|                     | type)                                        |
| Available columns   | Colour, Name, Type, Assay, Standards         |
|                     | Concentration, Input DNA Concentration,      |
|                     | Input RNA Concentration, RIN, Comment        |
| Removed columns     | Groups, Multiplex Standards, Reference       |
|                     | Material                                     |
| Editing period      | Sample setup cannot be changed after run     |
|                     | starts in Technician or Analyst Mode         |

| Analysis and Reporting                 |                                                    |
|----------------------------------------|----------------------------------------------------|
| Automatic report generation            | A report will be automatically at the end of a     |
|                                        | completed run.                                     |
|                                        | The analysis report for each target will be listed |
|                                        | in the report configuration panel.                 |
|                                        | All standard report properties will be included.   |
| Analysis parameters settings           | Disabled (non editable) in Technician Mode         |
| Analysis parameters save/load to assay | Hidden in Technician Mode                          |
|                                        | Save to assay not hidden in Analysis Mode          |
| Sample Selector                        | In Technician Mode cannot change sample            |
|                                        | selection but can hide/show samples.               |
|                                        | In Analyst, Administrator and Maintenance          |
|                                        | Mode can enable/disable samples, and               |
|                                        | hide/show samples.                                 |
| Sample Selector Grouping               | Remove group by 'Sample Group'                     |

| Temperature Verification System (TVS)  |                                             |
|----------------------------------------|---------------------------------------------|
| Verification of Mic Temperature Sensor | Wizard driven system to verify Mic          |
|                                        | temperature accuracy.                       |
| Traceability                           | TVS calibration traceable to NATA reference |
|                                        | standard.                                   |
| Availability                           | Only available in Maintenance Mode          |

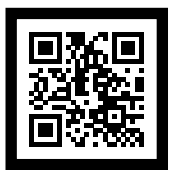

## **MIC IVD Labels Artwork**

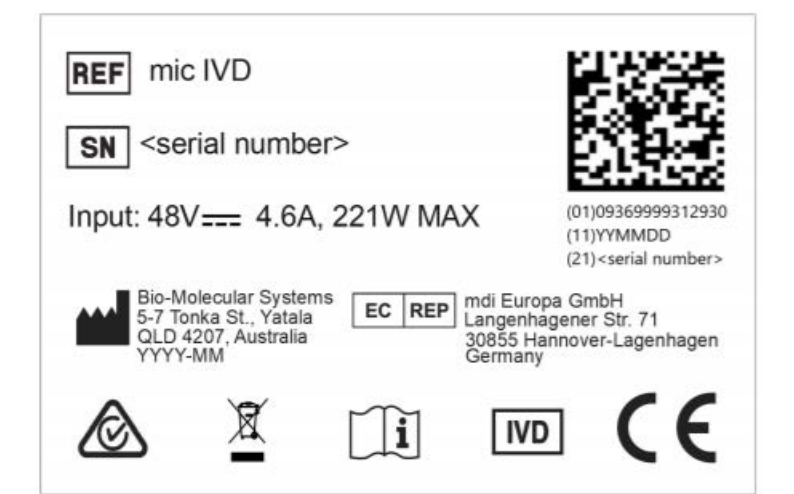

Mic IVD label is placed in the position on the carton as shown below:

MIC IVD Carton (39x39x26cm) (weighs 6kg).

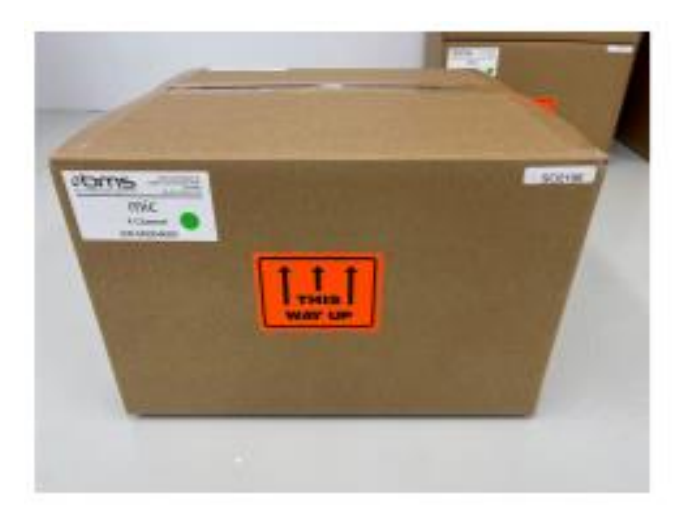

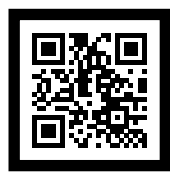